## Notifications

03/11/2025 12:34 pm EDT

## Leer artículo en español

Notifications will be displayed with the number of received notifications in red color.

When there is a new or pending notification to view, they are displayed in the upper right corner with the number of received notifications.

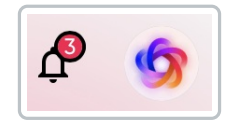

To check the notifications, you need to click on the bell icon, and the full notifications section will open.

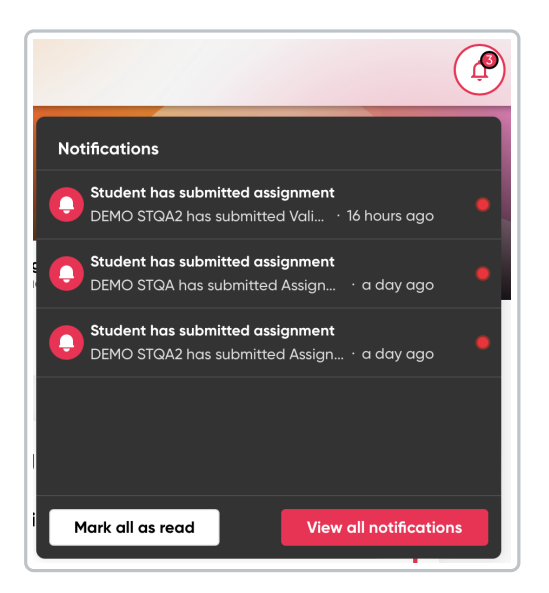

• Click on View all notifications to see the complete information.

| Co to Dashboard A Notifications |                                                                                                    |       |             |             |       |  |  |  |
|---------------------------------|----------------------------------------------------------------------------------------------------|-------|-------------|-------------|-------|--|--|--|
| Q Se                            | arch                                                                                                    | Group | New message | Type<br>All | ected |  |  |  |
|                                 | NOTIFICATION                                                                                                    |       | CLASS       | DATE        |       |  |  |  |
|                                 | Student has submitted assignment<br>DEMO STGA2 has submitted Validación de score 16 hours ago •                   |       | TEST CLASS  | 02/12/24    | ŵ     |  |  |  |
|                                 | Student has submitted assignment<br>DEMO STGA has submitted Assignment 4. It requires manual marking a day ago •  |       | TEST CLASS  | 02/12/24    | Ū     |  |  |  |
|                                 | Student has submitted assignment<br>DEMO STGA2 has submitted Assignment 4. It requires manual marking a doy ago • |       | TEST CLASS  | 02/12/24    | 创     |  |  |  |
|                                 | Student has submitted assignment<br>DEMO STQA has submitted Assignment 1 a day ago                                |       | TEST CLASS  | 02/12/24    | 団     |  |  |  |

Here you can see all new/unread notifications (distinguished by a red dot) and reviewed notifications.

You have the Group and Type filters available for easier and faster searching.

| Group filter | Type filter                      |
|--------------|----------------------------------|
| Group        | All All                          |
| All          | My messages                      |
| TEST CLASS   | Sent messages<br>System messages |

• Click on the notification to view it in full. Click on **Reply** to provide a response.

| iculis eu est non vit                                                                                                    | ae sapien urna vitae amet. Ut nunc cras in orci. Eu auque pretium hendrerit                                                                                                    |
|----------------------------------------------------------------------------------------------------|----------------------------------------------------------------------------------------------------|
| uisque. Duis malesu<br>rci vel aliquet vitae<br>unc vitae pellentes                                                                                                    | ada pellentesque aliquam massa. Felis quis viverra neque vitae malesuada<br>• sed diam nunc. Urna sit ut suspendisse euismod ornare eget ipsum cursus.<br>que cras pellentesque. Nec pharetra quis. |
| Reply here                                                                                                    |                                                                                                    |
|                                                                                                    |                                                                                                    |
|                                                                                                    |                                                                                                    |
|                                                                                                    | Reply                                                                                                    |
|                                                                                                    |                                                                                                    |
|                                                                                                    |                                                                                                    |
|                                                                                                    |                                                                                                    |
| 🧐 DEMO TO                                                                                                    | CHQA · 17 days ago                                                                                                    |
| S DEMO T                                                                                                    | CHQA · 17 days ago                                                                                                    |
| Image: Second Second | CHQA · 17 days ago X                                                                                                    |
| DEMO T( Mensaje de pruebo Lorem ipsum dolo incididunt ut labo                                                                                                    | CHQA · 17 days ago                                                                                                    |
| DEMO Te<br>Mensaje de prueb<br>Lorem ipsum dok<br>incididunt ut labo                                                                                                    | CHQA · 17 days ago X<br>a 2<br>or sit amet, consectetur adipiscing elit, sed do eiusmod tempor<br>ore et dolore magna aliqua,                                                                       |

## To Communicate with Students:

•

1. Click on New message.

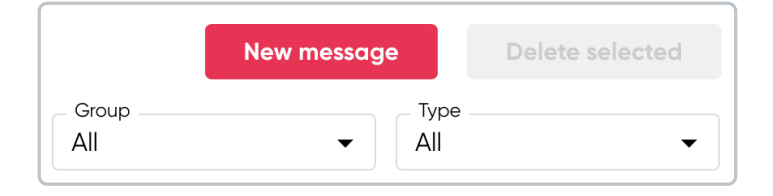

2. Select the student(s) you want to send a message to.

| ജ് Stud      | ents | Ξ Content     |                     |
|--------------|------|---------------|---------------------|
| <b>q</b> Sea | rch  |               | Group<br>TEST CLASS |
|              | USER |               |                     |
| ✓            | 6    | Juan Martínez |                     |
|              | 6    | María Pérez   |                     |
|              |      |               |                     |

- 3. Click on **Content** to write the message, including:
- Title
- Description

| 器 Students  | Ξ Content |  |
|-------------|-----------|--|
| Title       |           |  |
| Description |           |  |
|             |           |  |
|             |           |  |

4. Click on Send.

## If you want to delete a notification:

- 1. Select the notification(s) you want to delete.
- 2. Click on **Delete selected** to delete in bulk or click on the **trash can icon** to delete an individual notification (located at the end of the notification row).

A pop-up will appear where you must confirm the deletion of the notification, as this action is irreversible.

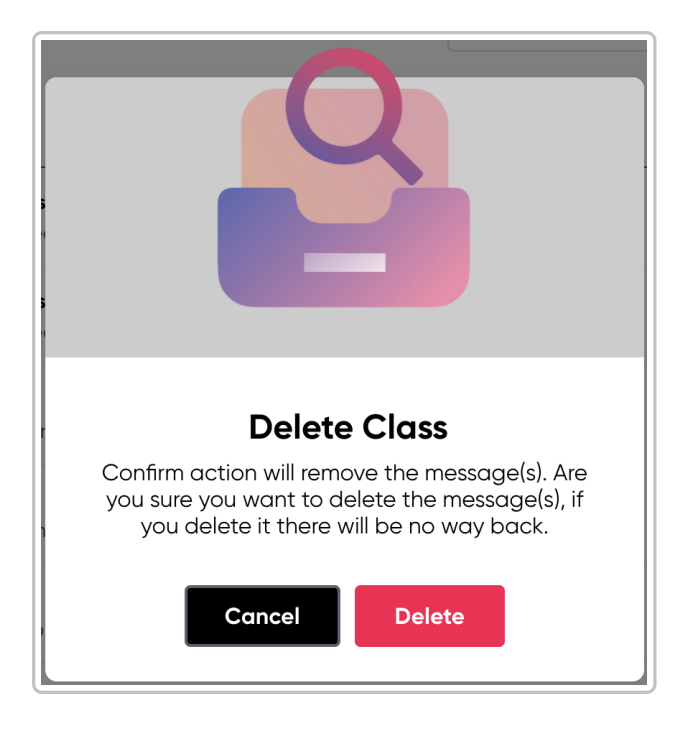

3. Click on **Delete** or if you want to cancel the action, click on **Cancel**.